Christian Bleske

# Windows 8 Apps entwickeln

- Apps für die neue Oberfläche von Windows 8
- Entwickeln mit HTML5, JavaScript, XAML und C#
- Von den Grundlagen der Programmiersprachen bis zur fertigen App

FRANZIS

Christian Bleske Windows 8 Apps entwickeln Christian Bleske

# Windows 8 Apps entwickeln

- Apps für die neue Oberfläche von Windows 8
- Entwickeln mit HTML5, JavaScript, XAML und C#
- Von den Grundlagen der Programmiersprachen bis zur fertigen App

Bibliografische Information der Deutschen Bibliothek

Die Deutsche Bibliothek verzeichnet diese Publikation in der Deutschen Nationalbibliografie; detaillierte Daten sind im Internet über http://dnb.ddb.de abrufbar.

Alle Angaben in diesem Buch wurden vom Autor mit größter Sorgfalt erarbeitet bzw. zusammengestellt und unter Einschaltung wirksamer Kontrollmaßnahmen reproduziert. Trotzdem sind Fehler nicht ganz auszuschließen. Der Verlag und der Autor sehen sich deshalb gezwungen, darauf hinzuweisen, dass sie weder eine Garantie noch die juristische Verantwortung oder irgendeine Haftung für Folgen, die auf fehlerhafte Angaben zurückgehen, übernehmen können. Für die Mitteilung etwaiger Fehler sind Verlag und Autor jederzeit dankbar. Internetadressen oder Versionsnummern stellen den bei Redaktionsschluss verfügbaren Informationsstand dar. Verlag und Autor übernehmen keinerlei Verantwortung oder Haftung für Veränderungen, die sich aus nicht von ihnen zu vertretenden Umständen ergeben. Evtl. beigefügte oder zum Download angebotene Dateien und Informationen dienen ausschließlich der nicht gewerblichen Nutzung. Eine gewerbliche Nutzung ist nur mit Zustimmung des Lizenzinhabers möglich.

#### © 2013 Franzis Verlag GmbH, 85540 Haar bei München

Alle Rechte vorbehalten, auch die der fotomechanischen Wiedergabe und der Speicherung in elektronischen Medien. Das Erstellen und Verbreiten von Kopien auf Papier, auf Datenträgern oder im Internet, insbesondere als PDF, ist nur mit ausdrücklicher Genehmigung des Verlags gestattet und wird widrigenfalls strafrechtlich verfolgt.

Die meisten Produktbezeichnungen von Hard- und Software sowie Firmennamen und Firmenlogos, die in diesem Werk genannt werden, sind in der Regel gleichzeitig auch eingetragene Warenzeichen und sollten als solche betrachtet werden. Der Verlag folgt bei den Produktbezeichnungen im Wesentlichen den Schreibweisen der Hersteller.

Satz: DTP-Satz A. Kugge, München art & design: www.ideehoch2.de Druck: C.H. Beck, Nördlingen Printed in Germany

ISBN 978-3-645-60200-6

### Vorwort

#### Liebe Leserinnen und Leser,

»Window 8, nicht Windows 8«. So oder ähnlich lauteten viele Aussagen kurz nach der Vorstellung der ersten Vorabversion. Ich musste über diese Aussage zuerst schmunzeln, doch dann hat sie mich zum Nachdenken angeregt. So radikal wie mit Windows 8 hat Microsoft die GUI von Windows noch nie verändert. Jetzt könnte man ja sagen, dass nur der Startknopf gegen einen neuen Startbildschirm ausgetauscht wurde, aber das wird den auch unter der Oberfläche vorhandenen Änderungen sicherlich nicht gerecht. Selbst Windows 1.0 (wurde im Jahr 1985 veröffentlicht) verwendete bereits die Fenstertechnik, um Anwendungen anzuzeigen. Diese Technik ist mit der neuen GUI (auch bekannt unter: Metro, ModernUI, Windows 8 UI) passé. Nicht nur die Oberfläche hat sich verändert. Auch die Art und Weise, wie Anwendungen geschrieben werden, wurde angepasst. Egal ob eine Anwendung (App) auf das Dateisystem zugreifen oder mit anderen Anwendungen Daten austauschen oder die eingebaute Kamera nutzen soll. Natürlich hat man immer noch die Möglichkeit, Anwendungen nur für den alten/klassischen Desktop zu schreiben. Somit gibt es eigentlich keinen Grund, den neuen Pfad zu beschreiten. Irgendwann - vielleicht schon mit Windows 9 - wird ModernUI wieder abgeschafft, oder? Tja, man könnte das fast glauben, wenn da nicht Google und Apple mit Android und iOS wären und Microsoft im Mobile-Bereich das Leben schwer machen würden. Mobile Endgeräte, also Smartphones und Tablet-Computer, sind für Microsoft zur Bedrohung geworden. Warum? Versuchen Sie doch einmal, mit Windows 7 auf einem Tablet-Computer zu arbeiten - ich wünsche viel Vergnügen. Der klassische Windows-Desktop ist für die Touch-Bedienung mit dem Finger nicht ausgelegt. Die neue UI wird ja nicht nur unter Windows 8 verwendet. Auch Windows Phone und die Xbox nutzen das Kachel-Design. Im Prinzip hat sich der ganze Konzern danach ausgerichtet. Wer also glaubt, dass die neue Oberfläche nur eine Modeerscheinung ist und bald wieder verschwindet, könnte falsch liegen.

Eine leichtgewichtige Oberfläche für leichtgewichtige Programme (Apps) verlangt auch vom Entwickler ein Umdenken, und das nicht nur bei der Bedienung von Windows 8, sondern natürlich auch bei der Entwicklung. Stichworte: Vollbild, kein Multitasking. Mit diesem Buch möchte ich Ihnen die Entwicklung solcher Anwendungen näher bringen. Fragen, Anregungen und Kritik stehe ich aufgeschlossen gegenüber. Wie üblich – wenn Sie bereits eines meiner Bücher besitzen, kennen Sie das – finden Sie im Nachwort des Buches meine (immer noch aktuelle) E-Mail-Adresse zur Kontaktaufnahme.

Ach ja, bevor ich es vergesse. Dieses Buch ist in gewisser Weise ein kleines Experiment. Wie Sie vielleicht bereits wissen, kann man (native) Apps für Windows 8 nicht nur mit der Kombination XAML/C++, Visual Basic und C# entwickeln, sondern auch mit HTML/JavaScript. In diesem Buch finden Sie (fast) alle Beispiele sowohl in XAML/C# als auch in HTML/JavaScript. Teilen Sie mir mit, ob Sie dieses Vorgehen als nützlich oder eher als lästig empfinden oder ob es Ihnen egal ist. Übrigens, das Buch wäre inhaltlich <u>nicht</u> umfangreicher geworden, wenn ich auf eine Sprache verzichtet hätte.

An dieser Stelle möchte ich mich bei meinem Lektor Anton Schmid vom Franzis Verlag bedanken. Herzlichen Dank für die gute Zusammenarbeit! Mein Dank gilt auch den vielen anderen Mitarbeiterinnen und Mitarbeitern des Franzis-Verlags, die ich nicht kenne. Zuletzt möchte ich mich bei meiner Familie für die Geduld und Unterstützung bedanken.

Christian Bleske im November 2012

## Inhaltsverzeichnis

| 1 | Grundla  | gen                                                 | 13   |
|---|----------|-----------------------------------------------------|------|
|   | 1.1      | Windows 8 – Neues Betriebssystem für neue Endgeräte | 13   |
|   | 1.2      | Für wen ist dieses Buch gedacht?                    | 14   |
|   | 1.3      | Die Beispielanwendungen                             | 14   |
|   | 1.4      | Was zum Starten benötigt wird                       | 15   |
|   | 1.4.1    | Windows 8 – Die Versionen                           | .15  |
|   | 1.4.2    | Visual Studio 2012                                  | . 20 |
|   | 1.4.3    | Das Dev-Center für Windows Store Apps               | .29  |
| 2 | Entwick  | lung für Windows 8 in der Übersicht                 | 31   |
|   | 2.1      | Zwei Desktops, ein Betriebssystem                   | 31   |
|   | 2.2      | Die Windows-8-(API-)Architektur                     | 33   |
|   | 2.2.1    | Windows-Store-Anwendungen                           | 35   |
|   | 2.2.2    | Desktop-Anwendungen                                 | 36   |
|   | 2.2.3    | Web-Anwendungen                                     | .37  |
| 3 | JavaScri | pt und C#: Grundlagen der Programmierung            | 39   |
|   | 3.1      | Variablen und Zuweisungen                           | 39   |
|   | 3.2      | Datentypen                                          | 41   |
|   | 3.2.1    | Zeichen und Zeichenketten                           | 42   |
|   | 3.2.2    | Ganze Zahlen und Fließkommazahlen                   | 43   |
|   | 3.2.3    | Wahrheitswerte                                      | 45   |
|   | 3.2.4    | Aufzählungen                                        | 45   |
|   | 3.2.5    | Konstanten                                          | 46   |
|   | 3.3      | Operatoren                                          | 46   |
|   | 3.3.1    | Boolesche Operatoren                                | .47  |
|   | 3.3.2    | Arithmetische Operatoren                            | 48   |
|   | 3.4      | Kontrollstrukturen                                  | 49   |
|   | 3.4.1    | Die Fallunterscheidung                              | .49  |
|   | 3.4.2    | Mehrfachauswahl                                     | 50   |
|   | 3.5      | Schleifen                                           | 51   |
|   | 3.5.1    | Kopfgesteuerte Schleifen (while-Schleife)           | 52   |
|   | 3.5.2    | Fußgesteuerte Schleifen                             | 52   |
|   | 3.5.3    | Zählschleifen                                       | 53   |
|   | 3.5.4    | For(In)-/For(each)-Schleife                         | 54   |
|   | 3.6      | Felder (Arrays)                                     | 55   |
|   | 3.6.1    | Mehrdimensionale Felder                             | 57   |
|   | 3.7      | Einfache und Referenztypen                          | 58   |

|   | 3.8        | Typumwandlung                                    | 58         |
|---|------------|--------------------------------------------------|------------|
|   | 3.9        | Fehlerbehandlung mit Exceptions                  | 59         |
|   |            |                                                  |            |
| 4 | Objekto    | orientierte Programmierung mit JavaScript und C# | 63         |
|   | 4.1        | Grundlagen der Objektorientierung                | 63         |
|   | 4.1.1      | Was sind Objekte?                                | 63         |
|   | 4.1.2      | Klassen & Objekte?                               | 64         |
|   | 4.1.3      | Sichtbarkeit steuern in C#                       | 67         |
|   | 4.1.4      | Sichtbarkeit in JavaScript steuern               | 68         |
|   | 4.2        | Methoden und Funktionen                          | 69         |
|   | 4.2.1      | Parameter von Funktionen/Methoden                | 70         |
|   | 4.2.2      | Eigenschaften (Get- und Set-Methoden/Funktionen) | 71         |
|   | 4.2.3      | Das Schlüsselwort this                           | 74         |
|   | 4.2.4      | Konstruktoren in JavaScript und C#               | 76         |
|   | 4.3        | Vererbung in C#/JavaScript                       | 77         |
|   | 4.3.1      | Überschreiben in JavaScript/C#                   | 80         |
|   | 4.3.2      | Überladen von Methoden in C#                     | 82         |
|   | 4.4        | Schnittstellen (Interface) in C#                 | 83         |
|   | 4.5        | Namespace (Namensraum)                           | 84         |
| 5 | Die Mar    | kun-Sprachen HTML & XAMI                         | 87         |
| - | 5.1        | HTML                                             | 87         |
|   | 5.1.1      | HTML & DOM                                       | 88         |
|   | 5.1.2      | HTML - Page in einer ModernUI-App                | 89         |
|   | 5.1.3      | Flemente in HTMI -Page einfügen                  | 90         |
|   | 5.2        | XAMI                                             | 91         |
|   | 5.2.1      | Page                                             | 92         |
|   | 5.2.2      | Steuerlemente in XAMI -Page einfügen             | 93         |
|   | 5.3        | Application-Page                                 | <b>9</b> 4 |
|   | Manual     |                                                  | 07         |
| 6 | visual s   | Microsoft Viewel Studie 2012 – Überblick         | 97         |
|   | 6.1        |                                                  | 97         |
|   | <b>6.2</b> | Die IDE                                          | 98         |
|   | 0.2.1      | Projektivolidgen für Windows-o-Apps              | .01        |
|   | 6.2.2      | Dronortion Explorer                              | .00        |
|   | 6.2.3      |                                                  | .08        |
|   | 6.2.4      | Der VAML Designer                                | .09        |
|   | 6.2.5      | Der AAML-Designer                                | .10        |
|   | 6.2.6      | AAIVIL-EUILOF                                    | .11        |
|   | 6.2.7      | IOOIDOX-Kegister                                 | .12        |
|   | 6.2.8      | Device-Register                                  | .13        |
|   | 6.2.9      | Der C#-Queilcode-Editor1                         | .14        |
|   | 6.2.10     | Der JavaScript-Quellcode-Editor 1                | .16        |

| 7 | Projekte            | e mit Visual Studio erstellen/verwalten/debuggen | 117   |
|---|---------------------|--------------------------------------------------|-------|
|   | 7.1                 | Anlage von Projekten                             | . 117 |
|   | 7.1.1               | Bestandteile eines JavaScript-Projekts           | .118  |
|   | 7.1.2               | Bestandteile eines C#-Projekts                   | .120  |
|   | 7.1.3               | Einfügen von Controls in eine Page               | .122  |
|   | 7.1.4               | Schreiben von Code                               | .125  |
|   | 7.1.5               | Eigenschaften eines Projekts                     | .131  |
|   | 7.1.6               | Ausführen von Projekten                          | .133  |
|   | 7.2                 | Projekte in Visual Studio ergänzen/erweitern     | 137   |
|   | 7.2.1               | Hinzufügen neuer Pages                           | .137  |
|   | 7.2.2               | Neue Page mit JavaScript                         | .137  |
|   | 7.2.3               | Neue Page mit C#                                 | .138  |
|   | 7.2.4               | Weitere Elemente hinzufügen                      | .139  |
|   | 7.3                 | Debugging mit Visual Studio                      | . 141 |
|   | 7.3.1               | Breakpoints und Debugging der App                | .141  |
|   | 7.3.2               | Fenster und Debug-Optionen                       | .143  |
| 8 | Bland fo            | or Visual Studio                                 | 147   |
| 0 | 8 1                 | Überblick                                        | 147   |
|   | 811                 | Neues Projekt erstellen                          | 150   |
|   | 8.1.2               | Projects-Panel                                   | 151   |
|   | 8.1.3               | Assets-Panel                                     | .152  |
|   | 8.1.4               | States-Panel                                     | .153  |
|   | 8.1.5               | Device-Panel                                     | .153  |
|   | 8.1.6               | Objects and Timeline-Panel                       | .154  |
|   | 8.1.7               | Das Tools-Panel                                  | .157  |
|   | 8.1.8               | Properties-Panel (nur XAML/C#)                   | .159  |
|   | 8.1.9               | Resources-Panel (nur XAML/C#)                    | .162  |
|   | 8.1.10              | HTML Attributes Panel & CSS Properties Panel     | .162  |
|   | 8.1.11              | Effektives Arbeiten mit Blend                    | .163  |
| • |                     |                                                  |       |
| 9 | window              | /S Store styled Apps entwickein                  | 165   |
|   | <b>9.1</b>          | Was macht eine Windows-Store-App aus:            | 166   |
|   | 9.1.1               | Layout effet windows-Stole-App                   | 160   |
|   | <b>9.</b> 2         | ApplicationBar mit HTML /JavaScript              | 170   |
|   | 9.2.1               | ApplicationBar mit YAMI /C#                      | 170   |
|   | 9.2.2               | Charms                                           | 175   |
|   | <b>7.7</b><br>0 3 1 | Settings-Flyout mit HTMI /lavaScrint             | 176   |
|   | 9.9.1               | Settings-Flyout mit XAMI / (#                    | 170   |
|   | 7.J.Z               | Was ist ain Contract / aine Extension?           | 1.21  |
|   | 9.J.J<br>9./i       | Nas is con contract / ene extension:             | 181   |
|   | 9/1                 | Anzeige von Texten im LiveTile                   | 185   |
|   | 9.4.2               | BadgeNotification anzeigen                       | . 188 |
|   | 2.1.2               |                                                  | . 100 |

| 10 | Entwick  | lung einer App                        | 193 |
|----|----------|---------------------------------------|-----|
|    | 10.1     | Beispiel Zahlenratespiel              | 193 |
|    | 10.2     | Layout der App                        | 194 |
|    | 10.3     | Aufteilung der Page                   | 195 |
|    | 10.3.1   | HTML – Das MS-Grid-Steuerelement      | 195 |
|    | 10.3.2   | XAML – Das Grid-Steuerelement         | 197 |
|    | 10.3.3   | Das StackPanel-Steuerelement          | 199 |
|    | 10.4     | Design der Oberfläche                 | 203 |
|    | 10.4.1   | Standard-App-Themes Light & Dark      | 211 |
|    | 10.5     | Programmierung der (Spiel-)Funktionen | 213 |
|    | 10.6     | Portrait- & Landscape-Ansicht         | 218 |
|    | 10.7     | Test von Auflösungen                  | 219 |
|    | 10.8     | Lebenszyklus einer App                | 220 |
|    | 10.9     | Dialoge                               | 225 |
| 11 | Navigat  | ion und Datenübergabe in Apps         | 229 |
|    | 11.1     | Windows 8 – Navigation Patterns       | 229 |
|    | 11.2     | Pages und Navigation – Realisierung   | 231 |
|    | 11.3     | Datenübergabe von Page zu Page        | 237 |
| 12 | Daten- i | und Dateizugriff                      | 243 |
|    | 12.1     | Ordner und Daten                      | 243 |
|    | 12.2     | Anwendungseinstellungen               | 244 |
|    | 12.3     | Daten in Dateien                      | 249 |
|    | 12.4     | Verträge und Rechte                   | 254 |
| 13 | Soncore  | an                                    | 250 |
| 1) | 13 1     | location Service                      | 259 |
|    | 13.1.1   | Bing Mans in Windows-8-Anns           | 257 |
|    | 13.7     | Die Kamera verwenden                  | 204 |
|    | 13.3     | Accelerometer (Beschleunigungssensor) | 278 |
| 14 | Lakalia  |                                       | 202 |
| 14 |          | Projekt verbersiten                   | 203 |
|    | 14.1     | Projekt volbeletteli                  | 205 |
|    | 14.2     |                                       | 204 |
|    | 14.5     |                                       | 205 |
| 15 | Client 8 | Server mit WCF                        | 291 |
|    | 15.1     | Grundlagen                            | 291 |
|    | 15.2     | Der WCF-Server/-Service               | 293 |
|    | 15.3     | Der WCF-Client (Windows-8-App)        | 297 |
| 16 | C#-Bibli | iotheken in JavaScript                | 303 |
|    | 16.1     | Windows Runtime Component             | 303 |
|    | 16.2     | Klassenbibliothek in C# anlegen       | 305 |

|    | 16.3     | Klassenbibliothek in JavaScript einbinden    | 305 |
|----|----------|----------------------------------------------|-----|
|    | 16.4     | GUI zum Testen                               | 306 |
|    | 16.5     | Aufruf der Bibliotheksfunktionen             | 307 |
|    | 16.6     | Portable Class Library                       | 309 |
|    | 16.7     | Anlegen einer PCL                            | 309 |
| 17 | Testen o | ler App                                      | 311 |
|    | 17.1     | Testen mit Unit-Tests                        | 311 |
|    | 17.2     | Unit-Tests mit Visual Studio durchführen     | 312 |
|    | 17.3     | Erweiterung mit Asserts                      | 316 |
|    | 17.3.1   | Vergleichstests                              | 316 |
|    | 17.3.2   | Statustests                                  | 317 |
|    | 17.3.3   | Utility-Methoden                             | 318 |
|    | 17.4     | Überwachung mit Debug & Trace                | 318 |
| 18 | App veri | öffentlichen                                 | 321 |
|    | 18.1     | Registrierung als Developer im Windows Store | 321 |
|    | 18.2     | Vorbereitung der App                         | 324 |
|    | 18.3     | Test mit dem Windows App Certification Kit   | 325 |
|    | 18.4     | App erstellen und verteilen                  | 327 |
|    | 18.4.1   | Windows 8 für Sideloading konfigurieren      | 329 |
|    | 18.5     | App in den Windows Store übertragen          | 332 |
|    | 18.5.1   | App Name                                     | 335 |
|    | 18.5.2   | Selling details                              | 335 |
|    | 18.5.3   | Advanced features                            | 336 |
|    | 18.5.4   | Ratings                                      | 337 |
|    | 18.5.5   | Cryptography                                 | 338 |
|    | 18.5.6   | Packages                                     | 338 |
|    | 18.5.7   | Description                                  | 339 |
|    | 18.5.8   | Notes to testers                             | 339 |
| Α  | Anhang   | – Controls                                   | 341 |
|    | A (Hype  | rlink) (HTML)                                | 341 |
|    | AppBar   | (HTML/XAML)                                  | 341 |
|    | Audio (F | 1TML)                                        | 341 |
|    | Border ( | XAML)                                        | 341 |
|    | Button ( | (HTML/XAML)                                  | 342 |
|    | Canvas   | (XAML)                                       | 343 |
|    | Capture  | Element (XAML)                               | 343 |
|    | CheckBo  | ox (HTML/XAML)                               | 344 |
|    | ComboE   | Box/DropDownBox (HTML/XAML)                  | 345 |
|    | Content  | Control (XAML)                               | 346 |
|    | Content  | Presenter (XAML)                             | 346 |
|    | DatePicl | ker (HTML)                                   | 346 |
|    | Email In | put Box (HTML)                               | 347 |

| Ellipse (XAML)            | 347 |
|---------------------------|-----|
| FlipView (HTML/XAML)      | 348 |
| Flyout (HTML)             | 348 |
| MS Grid/Grid (HTML/XAML)  | 351 |
| GridView (XAML)           | 351 |
| HTML (HTML)               | 351 |
| HyperlinkButton (XAML)    | 352 |
| Image (XAML)              | 352 |
| ListBox (XAML)            | 353 |
| ListView (HTML)           | 354 |
| MediaElement (XAML)       | 355 |
| Menu & MenuCommand (HTML) | 357 |
| PasswordBox (XAML)        | 358 |
| ProgressBar (HTML/XAML)   | 359 |
| ProgressRing (HTML/XAML)  | 361 |
| RadioButton (HTML/XAML)   | 362 |
| ScrollViewer (XAML)       | 363 |
| Slider/Range (HTML/XAML)  | 364 |
| TextArea (HTML)           | 364 |
| TextBlock (XAML)          | 364 |
| TextBox (XAML)            | 365 |
|                           |     |
| Nachwort                  | 367 |
|                           |     |
| Stichwortverzeichnis      | 369 |

## 1 Grundlagen

Die Entwicklung von Anwendungen – pardon, man bezeichnet diese ja mittlerweile als Apps – für Windows 8 ist Ihr Ziel? Sie wissen aber noch nicht genau, ob Sie zur Programmierung HTML und JavaScript oder aber XAML und C# verwenden möchten? In diesem Fall sollten Sie weiterlesen. Beide Wege werden Ihnen in diesem Buch vorgestellt. Das hat den Vorteil, dass man ggf. auch Anforderungen umsetzen kann, die mit einer bestimmten Sprache nicht umsetzbar sind. In diesem Kapitel wird dafür das Fundament gegossen. So werden die einzelnen Versionen von Windows 8 und Visual Studio kurz vorgestellt, die Installation (von Visual Studio) besprochen, und natürlich darf auch ein »Hallo Welt«-Beispiel mit HTML/JavaScript und XAML/C# nicht fehlen.

#### 1.1 Windows 8 – Neues Betriebssystem für neue Endgeräte

Microsoft bringt mit Windows 8 eine neue Version seines erfolgreichen Betriebssystems auf den Markt. Amüsant ist die Tatsache, dass auch der »neue« Kachel-Teil des Betriebssystems, auch als ModernUI bezeichnet, unter dem Namen »Windows« auftritt. Gerade diese neue Oberfläche, beziehungsweise die Anwendungen, welche unter dieser neuen Oberfläche ausgeführt werden, laufen fast ausschließlich (es gibt eine Ausnahme) im Vollbildmodus. Hier ist also wenig »ursprüngliches« Windows zu finden. Vielleicht wäre der Name Window passender? Allerdings ist dieser radikale Umbruch auch notwendig gewesen, da die Konkurrenz in Form von Android und iOS Microsoft zurzeit das Leben sehr schwer macht.

Gerade was den Markt der Tablet-Computer betrifft, ist Windows in der alten Form (egal ob XP, Vista oder 7) einfach nicht mehr zeitgemäß. Ein Betriebssystem dauerhaft mit einem Stift zu bedienen, kann heute auch nicht die Lösung sein, und die Bedienung der Windows-7-GUI von Hand ist eine Qual. Um also der neuen Form der Bedienung gerecht zu werden, wurde eine Oberfläche geschaffen, die sich sehr gut von Hand bedienen lässt. Die Vorlage für die neue Windows-GUI ist sicherlich Windows Phone gewesen.

Microsoft versucht nun also den Spagat zwischen Desktop-, den es ja auch noch gibt, und Touch-GUI. Ob das Konzept wirklich aufgeht, wird die Zeit zeigen. Noch eine Änderung gibt es mit Windows 8. Erstmals hat Microsoft ein Betriebssystem für alle Gerätetypen. Denn der Kern von Windows 8 wird auch im neuen Windows Phone 8 verwendet. Das bedeutet, angefangen vom Desktop-Computer über Tablets bis hin zu Smartphones gibt es dann eine gemeinsame Basis. Auch für Entwickler hat dieses Modell einen entscheidenden Vorteil: Egal für welchen Gerätetyp eine App entwickelt wird, die verwendete Technik (Programmiersprache, Entwicklungsumgebung) ist identisch. In fast allen Fällen kann man auf die Duos HTML/JavaScript (bei Windows Phone leider nicht) oder XAML/C# zur Entwicklung zurückgreifen. Natürlich ist Visual Studio in der neuen Version auch immer mit von der Partie.

#### 1.2 Für wen ist dieses Buch gedacht?

Als Autor möchte man am liebsten sagen, dass das eigene Buch allen Zielgruppen gerecht wird. Das ist natürlich bei keinem Buch der Fall. Aus diesem Grund beschreibe ich mit den folgenden Zeilen, welche Vorkenntnisse notwendig sind, damit das Lesen des Buches auch Spaß macht und kein Frust aufkommt.

Wenn Sie noch nie programmiert haben, dann können Sie den Einstieg in die Welt der Softwareentwicklung mit diesem Buch durchaus wagen. Warum? Mit JavaScript wird in diesem Buch eine Sprache zur Programmierung vorgestellt, die wirklich leicht zu erlernen ist. Aber auch wenn Sie sich für eine andere Sprache interessieren, vorzugsweise C#, können Sie weiterlesen, denn die Beispiele werden auch in C# vorgestellt.

Sollten Sie mit Begriffen wie Klasse, Objekt, Instanz, Eigenschaft oder Methode noch nicht viel anfangen können, dann lege ich Ihnen die Kapitel 3 und 4 ans Herz. Dort wird Basiswissen zu diesen Themen vermittelt. Zwar werden die gängigsten Sprachkonstrukte vorgestellt, Einsteiger in die Programmierung sollten aber noch zusätzliches Material heranziehen, um sich zurechtzufinden.

Außerdem gehe ich davon aus, dass Ihnen Grundbegriffe bezogen auf grafische Benutzeroberflächen bekannt sind. Das bedeutet, Sie sollten wissen, was ein Button, eine Text-Box oder eine ComboBox sind. Eine Übersicht mit einigen Codebeispielen zur Verwendung von Steuerelementen (Controls) finden Sie im Anhang des Buches.

Eine weitere Voraussetzung gibt es: HTML sollten Sie schon einmal gesehen bzw. damit gearbeitet haben. Zwar gehe ich an der einen oder anderen Stelle auf Besonderheiten ein, aber eine grundlegende Einführung zum Thema HTML finden Sie in diesem Buch nicht. Hier sollten Sie auf entsprechende Quellen zurückgreifen. Auch das Thema CSS wird in diesem Buch nicht grundlegend behandelt. Wenn Sie sich also dazu entscheiden, mit HTML und JavaScript zu arbeiten, um Windows-8-Apps zu entwickeln, dann sollten Sie auch, was das Thema CSS angeht, zusätzliche Informationen einholen.

#### Tipp

Sie kennen sich mit HTML nicht aus? Eine gute Einführung zu diesem Thema und auch eine entsprechende Referenz finden Sie unter *http://de.selfhtml.org*. Auf dieser Website finden Sie auch eine Referenz zu JavaScript und Informationen zum Thema CSS.

#### 1.3 Die Beispielanwendungen

In diesem Buch finden Sie zu einigen Themen Beispiele. Ich habe mich gegen ein durchgängiges Beispiel entschieden. Einfach weil mir keine App einfällt, in welcher alle Themen, die vorgestellt werden sollen, vorkommen könnten. Sie finden also auf das Thema (z. B. Positionsbestimmung mit GPS) spezialisierte Beispiele. Alle Beispiele in diesem Buch wurden von mir auf ihre Lauffähigkeit hin getestet. Es sollten also keine Probleme bei der Ausführung dieser Beispiele auf Ihrem PC auftreten. Sollte etwas doch einmal nicht klappen, so können Sie mich über meine E-Mail-Adresse (cb.2000@hotmail.de) erreichen.

Natürlich müssen Sie den Quellcode der Beispiele nicht mühsam abtippen, wenn Sie nicht möchten. Der Code der Apps ist unter der URL *www.buch.cd* verfügbar. Sie sollten ihn auf jeden Fall herunterladen, da das Nachvollziehen der Beispiele manchmal hilfreich ist. Gerade beim Abtippen schleicht sich schnell einmal ein Fehler ein.

Bewusst sind die Beispiel-Projekte nicht allzu komplex gehalten, damit Ihnen die Einarbeitung leichter fällt.

#### Hinweis

Um den Quellcode herunterzuladen, benötigen Sie die ISBN-Nummer des Buches!

#### 1.4 Was zum Starten benötigt wird ...

Neben etwas Geduld benötigen Sie natürlich auch noch etwas Hard- und Software. Der PC, der zur Entwicklung verwendet wird, sollte über eine Dual-Core-CPU mit mindestens 2 Gigahertz Taktfrequenz verfügen. Zwei Gigabyte Hauptspeicher sind unbedingt zu empfehlen – vier Gigabyte sind besser. Die Entwicklung von Windows-8-Apps kann nur unter Windows 8 erfolgen. Das bedeutet, Sie benötigen zwangsweise eine Kopie des neuen Betriebssystems. Es gibt allerdings Möglichkeiten, fürs erste auf den Kauf zu verzichten: Laden Sie sich einfach eine Testversion von Windows 8 Enterprise herunter und installieren Sie diese in einer virtuellen Maschine. Die Testversion kann 90 Tage lang genutzt werden. Im Abschnitt 1.4.1.1 finden Sie einige Tipps dazu.

Zur Installation von Windows 8 benötigen Sie mindestens 10–20 Gigabyte freien Speicherplatz auf der Festplatte. Gehen Sie davon aus, dass die Installation aller Entwicklungswerkzeuge auf der Festplatte einen Umfang von ca. 5–10 Gigabyte in Anspruch nimmt.

#### 1.4.1 Windows 8 – Die Versionen

Wer kennt nicht das Versionschaos, welches bei Vista oder Windows 7 vorherrscht? Neben Home und Home Premium gibt es noch eine Starter-Edition. Professional gibt es auch, und Enterprise und Ultimate! Alles klar? In dieser Aufzählung fehlen natürlich noch die unterschiedlichen Server-Versionen.

Microsoft hat wohl selber erkannt, dass diese vielen Varianten von Windows nicht gerade die Übersichtlichkeit fördern. Mit der Einführung von Windows 8 gibt es »nur« noch drei Versionen für den Desktop-PC bzw. Tablets mit Intel- oder AMD-Prozessoren. Dies sind: Windows 8 (Standard), Windows 8 Professional und Windows 8 Enterprise. Die Enterprise-Version von Windows 8 wird allerdings nicht im freien Handel erhältlich sein. Sie ist einzig für Großkunden verfügbar.

Eine vierte Version von Windows 8 ist auch nicht (direkt) auf dem Markt erhältlich. Es handelt sich hierbei um die Variante, welche für Endgeräte mit ARM-Prozessor bestimmt ist. Sie trägt auch nicht die 8 im Namen, sondern heißt Windows RT. Die Server-Version von Windows 8 (Windows Server 2012) wird hier nicht näher betrachtet. Zwar läuft auch auf dem Windows-Server ModernUI, aber die Entwicklung von Apps wird wohl eher auf einer der Desktop-Versionen stattfinden.

Zur Entwicklung von Apps ist es eigentlich unerheblich, welche Version man verwendet. Alle Varianten enthalten den neuen Desktop und egal, ob Windows 8 Standard, Professional oder Enterprise verwendet wird, der »alte« Windows-Desktop ist auch immer enthalten. Dieser Punkt ist wichtig, da Visual Studio diesen verwendet. Auch der Windows Store, über welchen die Apps später vertrieben werden können, ist Bestandteil aller Versionen bzw. lässt sich aufrufen. Alle anderen Funktionen werden für die Entwicklung von Apps nicht benötigt, spielen bei der Auswahl der Version also keine Rolle.

#### 32 oder 64 Bit?

Diese Frage ist wichtig. Bevor man aber pauschal die 32-Bit-Version verschmäht, sollte man die eine oder auch andere Überlegung einfließen lassen. Sofern der Entwicklungsrechner direkt mit Windows 8 aufgesetzt wird, macht es keinen Sinn, nicht zur 64-Bit-Variante zu greifen. Gerade wenn man mehr als 4 Gigabyte Hauptspeicher zur Verfügung hat, ist die 32-Bit-Version – Verschwendung. Bei der 64-Bit-Version gilt es ansonsten noch zu beachten, dass hier evtl. Probleme mit Hardwaretreibern auftreten können, weil diese in einer 64-Bit-Version nicht verfügbar sind.

Denkt man aber über eine virtuelle Maschine nach, die auf dem vorhandenen Betriebssystem (z. B. Vista oder Windows 7) aufgesetzt wird, so kann die 32-Bit-Version doch eine Überlegung wert sein, da sie weniger Hauptspeicher benötigt (mind. 1 Gigabyte im Vergleich zu 2 Gigabyte mit der 64-Bit-Version).

#### Windows in der Virtual Box

Windows 8 virtuell betreiben und dann darauf noch entwickeln – geht das denn überhaupt? Die kurze und knappe Antwort lautet: Ja, sehr gut sogar. Allerdings setzt diese Vorgehensweise einen leistungsfähigen PC voraus. 8 Gigabyte RAM sollten es schon sein, und ein schneller Dual- oder Quad-Core-Prozessor ist für diesen Weg zwingend erforderlich. Mit einer solchen Ausstattung lässt sich die virtuelle Maschine fast so nutzen, als wäre das darin installierte Betriebssystem direkt auf der Hardware aufgesetzt worden. Man sollte aber darauf achten, dass die CPU eine entsprechende Virtualisierungstechnik unterstützt. Intel macht dies mit dem Kürzel VT-x kenntlich, bei AMD wird es durch den Begriff AMD-V deutlich gemacht.

Neben der Hardware benötigt man noch etwas Software, nämlich ein Programm, welches die Virtualisierungsschicht der Hardware für die Gast-Betriebssysteme bereitstellt. Hier kann man entweder auf kostenpflichtige Software wie z. B. VMWare Workstation zurückgreifen, oder aber man verwendet Virtual Box von Oracle (früher Sun). Es handelt sich hierbei um eine vollwertige Lösung zur Virtualisierung. Im folgenden Abschnitt wird kurz erläutert, wie Windows 8 unter Virtual Box installiert werden kann.

#### Hinweis

Der Download von Virtual Box erfolgt unter www.virtualbox.org/wiki/Downloads.

Der Download der Installationsdatei erfolgt von der Homepage *virtualbox.org* und ist ca. 80 Megabyte groß. Die Installation beginnt mit den obligatorischen Installationshinweisen und der Auswahl der zu installierenden Komponenten. Hier können Sie die Voreinstellungen beibehalten. Während der Installation werden Sie darauf hingewiesen, dass die Netzwerkverbindung kurzzeitig beendet wird. Diese Unterbrechung ist notwendig, um die benötigten Netzwerkkomponenten installieren zu können. Da im Anschluss alles auch wieder automatisch gestartet wird, kann man ruhig zustimmen. Die eigentliche Unterbrechung ist wirklich nur minimal (ca. 1 Sek.). Im Laufe der Installation werden Sie noch gebeten, der Installation eines Gerätetreibers von Oracle zuzustimmen.

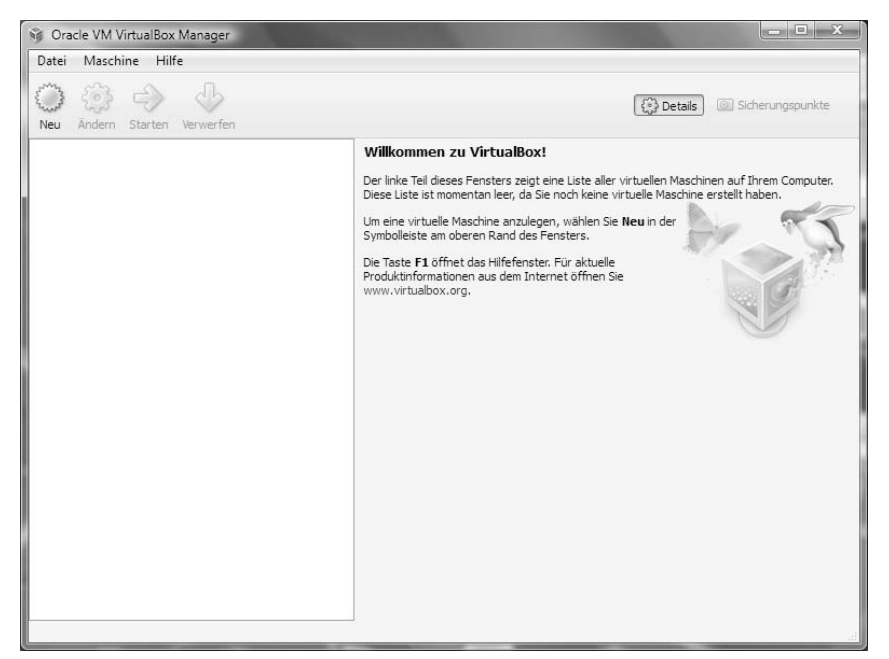

Nach der Installation wird Virtual Box automatisch gestartet.

Bild 1.1: Virtual Box nach dem ersten Start

Zu diesem Zeitpunkt hat man nur die Möglichkeit, eine neue virtuelle Maschine über den Punkt *Neu* anzulegen. Aktiviert man diesen, wird ein Assistent zur Anlage gestartet.

Im ersten Schritt der Konfiguration muss man den Namen der virtuellen Maschine sowie die Version des Betriebssystems festlegen. Ein Tipp: Verwendet man als Namen Windows 8, so wird automatisch auch als Version Windows 8 selektiert. Anschließend kann der *Weiter*-Button betätigt werden. Im folgenden Dialog wird die Speicherkonfiguration der virtuellen Maschine festgelegt. Voreingestellt sind 1024 Megabyte. Da auch Visual Studio installiert werden soll, kann es nicht schaden, den Speicher auf 2048 Megabyte zu erhöhen. Ein Hinweis: Die Konfiguration kann auch nachträglich geändert werden.

Als Nächstes muss eine virtuelle Festplatte angelegt werden. Im Dialog hat man die Möglichkeit, eine neue Festplatte anzulegen (Voreinstellung) oder eine vorhandene zu verwenden. Sie sollten eine neue anlegen. Die vorgeschlagene Größe von 25 Gigabyte genügt für Windows 8 und Visual Studio 2012. Einen Schritt weiter wird der Typ der virtuellen Festplatte festgelegt. Hier stehen unterschiedliche Dateitypen zur Auswahl. Man sollte auch hier die Voreinstellung beibehalten. Die anderen Dateitypen sind nur dann interessant, wenn auch noch mit anderen Virtualisierungssystemen gearbeitet wird. Wichtig ist die darauf folgende Entscheidung *dynamisch alloziert* oder *feste Größe*. Auch hier gilt: Voreinstellung beibehalten!

Eine *dynamisch allozierte* Festplattendatei belegt nicht sofort den kompletten Speicherplatz auf der realen Festplatte. Sie wird stückweise erweitert. Wird hingegen die Option *feste Größe* verwendet, sind direkt die voreingestellten 25 Gigabyte belegt. Warum die Unterscheidung? Nun, eine virtuelle Festplatte mit fester Größe ist etwas performanter. Die letzte Einstellung bzgl. der virtuellen Festplatte betrifft die Größe selbst. Wie gesagt, belassen Sie es (sofern möglich) bei der Voreinstellung. Im letzten Schritt der Anlage wird noch mal eine Zusammenfassung angezeigt. Betätigt man anschließend den Button *Erzeugen*, so wird die virtuelle Maschine angelegt. Im Programmfenster von Virtual Box ist nun ein entsprechender Eintrag zu finden.

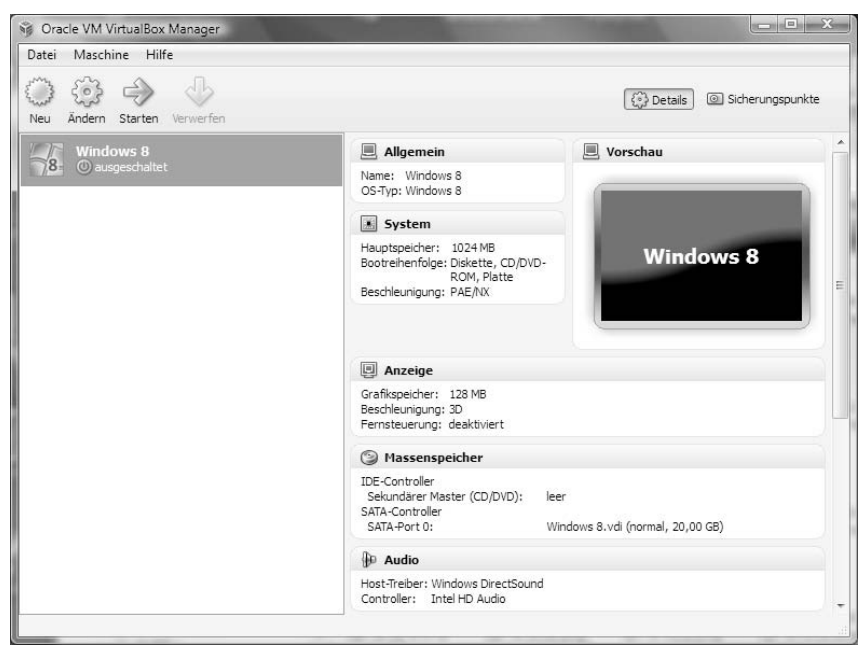

Bild 1.2: Eine virtuelle Windows-8-Maschine

Als Nächstes folgt die Installation von Windows 8. Hierzu benötigen Sie entweder eine DVD mit Windows 8 oder (besser, weil es schneller geht) ein ISO-Abbild dieser DVD.

Im Web finden Sie zahlreiche Programme, mit welchen sich ein solches ISO-Abbild erstellen lässt (z. B. UltraISO). Sie können auch einmal prüfen, ob Microsoft ISO-Abbilder von Windows 8 bereitstellt. Vielleicht sind ja die ISO-Abbilder der Beta noch verfügbar.

#### Hinweis

Unter folgendem Link erhält man eine kostenlose Testversion von Windows 8 Enterprise, welche man für 90 Tage benutzen kann: *http://msdn.microsoft.com/enus/evalcenter/jj554510.aspx*. Einzige Voraussetzung ist ein Microsoft-Account (früher Hotmail/Windows Live ID). Diesen Account kann man gleich mit anlegen.

Wenn man ein ISO-Abbild hat, dann muss dieses mit der virtuellen Maschine verknüpft werden. Hierzu selektiert man die Maschine in Virtual Box und betätigt die Schaltfläche *Ändern* im Hauptmenü. Anschließend wird ein Dialog *Windows 8 – Ändern* angezeigt.

#### Hinweis

Über den Punkt Ändern kann die komplette Konfiguration der virtuellen Maschine verändert werden. Soll also beispielsweise der Hauptspeicher angepasst werden, so ist man hier am richtigen Ort.

| 🖳 Allgemein                                                                                                    | Massenspeicher                                                                |                                                                                                    |  |  |  |
|----------------------------------------------------------------------------------------------------|-------------------------------------------------------------------------------|----------------------------------------------------------------------------------------------------|--|--|--|
| <ul> <li>System</li> <li>Anzeige</li> <li>Massenspeicher</li> <li>Audio</li> <li>Netzwerk</li> <li>Serielle Schnittstellen</li> <li>USB</li> <li>Gemeinsame Ordner</li> </ul> | Massenspeicher                                                                | Attribute<br>CD/DVD-Laufwerk: Sekundärer Master  CD/DVD<br>Live-CD/DVD<br>Informationen<br>Typ:<br>Größe:<br>abgespeichert wo:<br>angeschlossen an: |  |  |  |
|                                                                                                    | Wählen Sie ein virtuelles CD/DVD-RON<br>kann auf diese Daten als Medium im vi | 1-Abbild oder ein physisches Laufwerk am Host aus. Der Gast<br>rtuellen Laufwerk zugreifen.                                                         |  |  |  |

Im linken Bereich finden Sie eine Liste der Konfigurationspunkte – siehe Bild 1.3.

Bild 1.3: Anbindung eines Windows-8-ISO-Abbildes

Hier selektiert man den Eintrag Massenspeicher, wählt unterhalb des Eintrags IDE-Controller das CD-Symbol (leer) aus und klickt anschließend auf das CD-Symbol am rechten Rand unterhalb des Punkts Attribute. Es erscheint ein Datei-öffnen-Dialog, in welchem das ISO-Abbild ausgewählt werden muss. Der Dialog kann dann geschlossen werden. Nun befindet man sich wieder im Hauptmenü von Virtual Box. Zum Start der Installation muss jetzt nur noch der Punkt Starten (grüner Pfeil) aktiviert werden. Die virtuelle Maschine wird nun gebootet und die Installation von Windows 8 startet automatisch. Die Installation von Windows 8 selbst ist wie bereits die von Windows 7 nicht kompliziert. Nach der Installation und dem ersten Start bleibt nur noch ein Punkt übrig. Die Gast-Erweiterungen sollten innerhalb der virtuellen Maschine installiert werden. Anschließend kann dann ein gemeinsames Verzeichnis mit dem Wirtssystem eingerichtet und auch USB-Geräte (z. B. Sticks) innerhalb der virtuellen Maschine verwendet werden. Zur Installation muss die virtuelle Maschine im Vordergrund aktiv sein. Im Hauptmenü von Virtual Box wird dann ein zusätzlicher Menüpunkt Geräte angezeigt. In diesem Menü findet man den Punkt Gasterweiterung installieren... Anschließend wird automatisch im Gastsystem ein ISO-Abbild mit dieser Erweiterung angefügt und die Software installiert.

#### Hinweis

Damit alles korrekt funktioniert (z. B. gemeinsam genutztes Verzeichnis von Host und Gast), muss man zusätzlich noch das VirtualBox Extension Pack herunterladen. Der Download ist auf derselben Seite wie Virtual Box verfügbar.

Die Virtualisierung ist (nicht nur) für die Entwicklung ein Segen. Leistungsfähige Hardware vorausgesetzt, kann man problemlos Dinge testen, und wenn es einmal schief geht, einfach die virtuelle Maschine zurücksetzen. Es geht nichts mehr verloren. Bei der Entwicklung von Apps für Smartphones ist die Verwendung einer virtuellen Maschine bereits Standard (egal ob Windows Phone, Android oder iPhone).

#### 1.4.2 Visual Studio 2012

Das Werkzeug zur Entwicklung von Windows-8-Apps ist Visual Studio in der neuesten Version. Zwar können Teile der Entwicklung auch mit Expression Blend erfolgen (hauptsächlich im GUI-Bereich), aber Visual Studio ist der Dreh- und Angelpunkt für den kompletten Entwicklungsweg. Es ist sogar möglich, auf Expression Blend zu verzichten und nur Visual Studio zu verwenden. Da Expression Blend hauptsächlich für Designer entwickelt wurde, wird dieser Weg wohl häufiger vorkommen, zumal Expression Blend nicht jedermanns Sache ist.

#### **Die Versionen**

Microsoft hat sich sehr bemüht, das Versionschaos mit Windows 8 einzudampfen. Bei der neuen Version von Visual Studio hat man sich daran leider kein Beispiel genommen. Das Chaos herrscht immer noch vor. So gibt es auch bei Visual Studio 2012 wieder zahlreiche Versionen, was die beliebte Frage aufwirft, welche Version es denn sein soll oder muss? Im Angebot gibt es Visual Studio 2012 Ultimate, Visual Studio 2012 Premium, Visual Studio 2012 Professional, Visual Studio 2012 Test Professional, Visual Studio 2012 Team Foundation Server und Visual Studio 2012 Express (die einzige Variante, die nichts kostet). Um es kurz und simpel zu machen: Wenn Sie allein arbeiten, vergessen Sie alle Varianten mit Ausnahme von Professional und Express. Die anderen Versionen sind nur dann interessant, wenn im Team gearbeitet wird. Jetzt stellt sich nur noch die Frage, ob Sie Geld ausgeben möchten (wer möchte das schon?) oder ob Sie auch mit einer im Funktionsumfang eingeschränkten, dafür aber kostenlosen Version leben können.

Hauptsächlich unterscheiden sich Professional und Express dadurch, dass mit der Professional-Version zusätzliche Funktionen (z. B. Remote Debugging) und Tools sowie kostenfreie Lizenzen anderer Microsoft-Produkte (z. B. SQL Server) zur Entwicklung ausgeliefert werden. Auch verfügt die Professional-Version über mehr Vorlagen für die unterschiedlichsten Projekttypen. So können Sie neben Apps für die moderne Oberfläche auch Web-Anwendungen (hierfür gibt es aber ebenfalls eine kostenfreie Lösung) entwickeln oder Anwendungen, welche Silverlight oder auch die Windows Presentation Foundation als Oberfläche verwenden. Auch Erweiterungen (Add-ins) für Microsoft Office können nur mit der Professional-Edition geschrieben werden.

Allerdings benötigt man diese zusätzlichen Funktionen für die Entwicklung von Windows-8-Apps nicht. Das bedeutet im Umkehrschluss, dass alles, was man für die Entwicklung von Windows-8-Apps für die neue Oberfläche benötigt, in der Express-Version enthalten ist. Im weiteren Verlauf wird (mit der einen oder anderen Ausnahme, auf welche aber gesondert hingewiesen wird) nur die Express-Version besprochen werden. Sie können aber natürlich auch mit der Professional-Edition die Beispiele nachvollziehen.

#### Hinweis

Aus den beschriebenen Gründen wird in den Abbildungen und in Erläuterungen nur auf die englische Sprachfassung von Visual Studio Express 2012 für Windows 8 und der zusätzlichen Tools eingegangen.

#### Die Installation von Visual Studio 2012 (Offline / Online)

Bevor Sie Visual Studio 2012 Express installieren können, müssen Sie es von der entsprechenden Microsoft-Webseite *http://www.microsoft.com/visualstudio/deu/downloads* herunterladen. Es gibt zwei Wege zur Installation. Der erste führt über den Download eines sogenannten Web-Installers. Wählen Sie diesen Weg, so wird zuerst nur die ein paar Megabyte große Setup-Datei aus dem Internet heruntergeladen. Diese führen Sie dann aus. Anschließend prüft der Installer, welche weiteren Komponenten für die Installation benötigt werden. Diese werden automatisch heruntergeladen und die Installation startet. Dieser Weg empfiehlt sich unter zwei Gesichtspunkten: Der erste ist, dass bereits einige Komponenten auf dem Rechner installiert sind, beispielsweise durch eine vorhandene Installation von Visual Studio 2011 Express for Web. Der notwendige Zeitraum zur Installation verkürzt sich so zum Teil drastisch. Der Nachteil an dieser Variante ist, dass auf jedem Computer, auf dem die IDE installiert werden soll, der Download erneut gestartet werden muss. Wenn Sie also vorhaben, Visual Studio auf mehr als nur einem Computer zu installieren, dann empfiehlt es sich, das komplette ISO-Image herunterzuladen. Das ISO-Image können Sie entweder auf eine DVD brennen (z. B. mit dem kostenlosen CDBurnerXP) oder aber direkt einbinden (z. B. mit Demon-Tools Lite – ebenfalls kostenlos).

#### Welche Sprachversion?

Eigentlich spielt es keine Rolle mehr, ob Sie die deutsche Variante oder eine andere Sprache bevorzugen. Visual Studio gibt es neben Englisch zurzeit auch in Deutsch, Französisch, Italienisch oder Spanisch. Ein Vorteil der englischen Version ist, dass Updates oder Patches etwas früher zur Verfügung stehen als für die lokalisierten Versionen. Auch ist es manchmal so, das die eingedeutschte Version unter merkwürdigen Fehlern leidet. Insgesamt ist es besser, Visual Studio in der Sprache Englisch zu installieren. Ein weiterer Punkt sind die oft seltsamen Texte bei eingedeutschten Fehlermeldungen. Googeln Sie einmal nach solchen Fehlern ...

Nach dem Aufruf der Setup-Datei beginnt die Installation. Es wird zuerst der obligatorische Dialog für die Zustimmung zu den Lizenzbedingungen angezeigt. Im nächsten Schritt kann man sich entscheiden, ob direkt installiert oder das Setup vorher noch konfiguriert werden soll. Die Möglichkeiten zur Anpassung sind allerdings stark beschränkt. Lediglich den Ordner, in welchem Visual Studio installiert wird, kann man sich aussuchen.

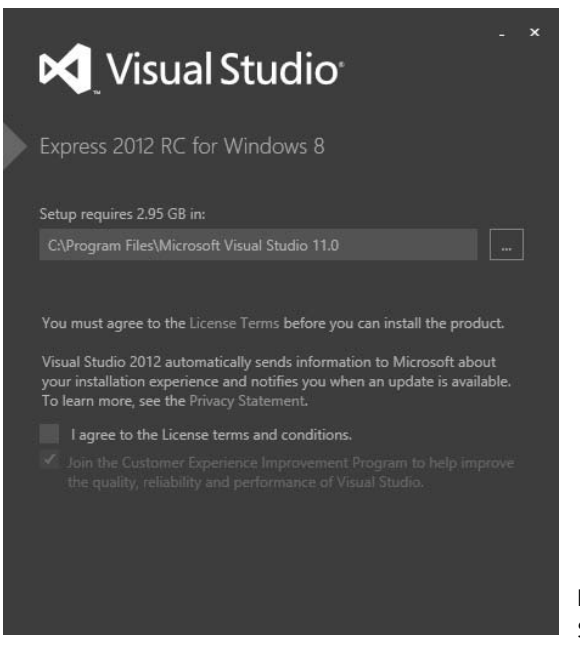

**Bild 1.4:** Installation von Visual Studio 2012 Express

Je nach Umfang der zu installierenden Komponenten kann die Installation schon einige Minuten in Anspruch nehmen. Nach der Installation finden Sie einige neue LiveTiles im ModernUI-Desktop von Windows 8. Neben Visual Studio 2012 Express finden sich noch Einträge für: Blend for Visual Studio (Design-Werkzeug zum visuellen Gestalten von HTML- und XAML-Seiten), der Windows Performance Analyzer (ein Programm zur Analyse des Laufzeitverhaltens einer Anwendung) und der Windows App Cert Kit Analyzer (eine Anwendung, welche bei der Zertifizierung einer App hilft).

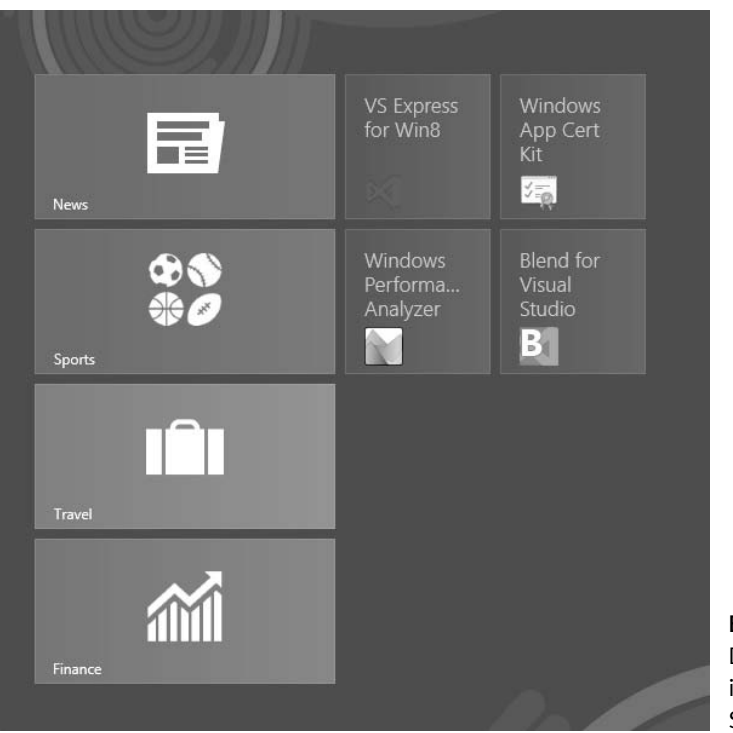

**Bild 1.5:** Der neue Desktop mit installiertem Visual Studio 2012 Express

Nach dem ersten Start von Visual Studio 2012 Express werden Sie aufgefordert, eine Developer-Lizenz für Windows-8-Apps zu erstellen. Diese Lizenz wird benötigt, um Apps zu Testzwecken unter Windows 8 installieren zu können. Ohne eine entsprechende Lizenz kann Visual Studio zur Erstellung von Apps nicht verwendet werden. Allerdings kostet diese Lizenz kein Geld. Einzig ein Microsoft-Account (früher Windows Live ID / Hotmail) wird benötigt.

Sobald die *I Agree*-Schaltfläche betätigt wurde, wird der *Windows Security*-Dialog angezeigt. In diesem müssen die Anmeldedaten des Hotmail-Kontos (E-Mail-Adresse und Passwort) eingetragen werden. Hat man zu diesem Zeitpunkt noch keinen Account, so kann man über einen Link im Dialog ein entsprechendes Konto anlegen. Im folgenden Schritt muss die *Sign in*-Schaltfläche betätigt werden. Wenn alles geklappt hat, dann informiert der letzte Dialog darüber, dass eine Lizenz angelegt wurde.

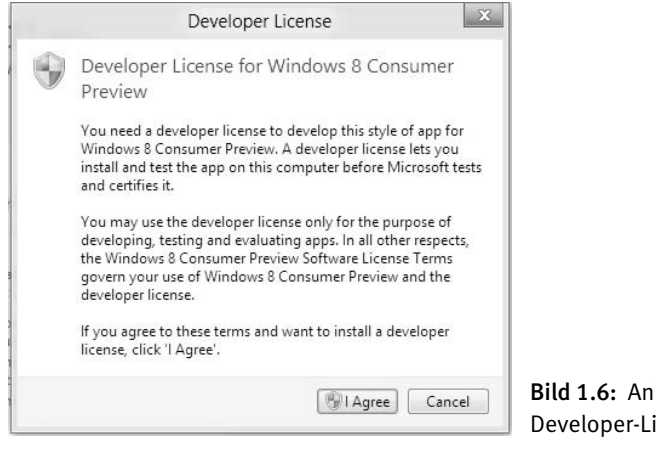

#### **Bild 1.6:** Anlegen einer Developer-Lizenz für Windows 8

#### Hinweis

Es kann vorkommen, dass man keine Entwicklerlizenz erhält. Eine mögliche Fehlermeldung ist Error Code 0x080004005. Wie auch immer, das Ergebnis ist dasselbe, eine Entwicklerlizenz wird nicht erteilt. Betätigen Sie in einem solchen Fall einfach mehrmals den *Retry*-(Wiederholen-)Button. Hin und wieder klappt das. Auch ein Reboot der Windows-8-Maschine hat beim Autor schon zum Erfolg geführt.

#### Schnellstart mit Hallo Welt

In diesem Abschnitt soll allen Neulingen, die noch nie mit Visual Studio gearbeitet haben, die Möglichkeit gegeben werden, einen ersten Blick auf die Entwicklungsumgebung zu werfen. Keine Sorge, egal ob Sie mit JavaScript arbeiten möchten oder C# bevorzugen, beide Seiten kommen zum Zuge.

#### Hinweis

Den folgenden Abschnitt können Sie überspringen, wenn Sie sich bereits mit Visual Studio auskennen.

#### JavaScript-/C#-Projekt anlegen

Nach der Installation möchte man sich sicherlich zuerst einmal in der Entwicklungsumgebung umsehen. Dieser Tatsache soll an dieser Stelle mit einem typischen HalloWelt-Projekt Rechnung getragen werden. In der weiteren Beschreibung wird davon ausgegangen, dass Visual Studio 2012 in der Express-Version verwendet wird.

Gewöhnungsbedürftig ist sicherlich die Tatsache, dass Visual Studio nun nicht mehr über das Startmenü, sondern über den neuen Startbildschirm von Windows 8 aktiviert wird. Ein Nachteil des neuen Startbildschirms ist sicherlich der Punkt, dass dieser bei vielen installierten Programmen mehr als unübersichtlich ist. Eine Möglichkeit, das gesuchte Programm schneller zu finden, ist die Verwendung der Lupenfunktion, welche in der rechten unteren Ecke zu finden ist. Betätigt man diesen Schalter, so wird die Anzeige der LiveTiles verkleinert. Aber Achtung, die Lupe ist nur dann zu sehen, wenn man den Mauszeiger in die entsprechende Ecke bewegt. Ansonsten ist die Schaltfläche nicht zu sehen. Alternativ kann auch die rechte Maustaste betätigt werden, dann wird am unteren Bildschirmrand eine Leiste eingeblendet, die den Funktionsbutton *All Apps* enthält. Nach einem Mausklick auf diesen wird eine Version des ModernUI-Desktops angezeigt, welche kleinere LiveTiles bzw. Icons verwendet. In dieser Ansicht werden allerdings auch zusätzliche Tiles eingeblendet, die normalerweise nicht zu sehen sind. Auch die lokale Suche kann natürlich zum Auffinden von Programmen verwendet werden.

Nach dem Start der IDE kann ein neues Projekt entweder über das *File*-Menü (*Datei*-Menü) oder aber über den entsprechenden Punkt auf der Start-Page von Visual Studio erstellt werden:

| Start Page - Microsoft Visual Studio Expr<br>PILE EDIT VIEW DEBUG TEAM TOOLS | ess 2012 RC for Windows 8<br>STORE TEST WINDOW HELP                                                      |                                                                                                    | c                                                                                                    | Quick Launch (Ctrl+Q) | р = 5 × |
|------------------------------------------------------------------------------|----------------------------------------------------------------------------------------------------|----------------------------------------------------------------------------------------------------|----------------------------------------------------------------------------------------------------|-----------------------|---------|
| Express 2012 RC for<br>Windows 8                                             | GET STARTED LATEST NEWS<br>Windows 8                                                                     |                                                                                                    |                                                                                                    | Solution Explorer     | - 4 x   |
| Start<br>New Project<br>Open Project<br>Recent                               | What's New in<br>Windows Development<br>Metro dyle apps<br>Get a dyeloper license for<br>Metro dyle apps | Creating Metro style<br>Apps<br>Learn to build Metro style apps<br>Design Metro style apps using<br>Blend<br>Erevver Metro style app<br>samples | Learning Resource:<br>End to end apps and gen<br>API reference for Metro s<br>apps<br>Community resources | s<br>a                |         |
| Ø Close page after project load<br>Ø Show page on startup Ready              |                                                                                                    |                                                                                                    |                                                                                                    |                       |         |

Bild 1.7: Neues Projekt in Visual Studio anlegen

Nach einem Mausklick wird der Dialog (*New Project / Neues Projekt*) mit den zur Verfügung stehenden Projektvorlagen angezeigt. Hier muss jetzt der Eintrag *Installed -> Templates* ausgewählt werden. Anschließend werden die zur Auswahl stehenden Sprachen angezeigt. Wenn Sie das erste Projekt mit JavaScript umsetzen möchten, so muss dieser Bereich erweitert werden. Analog verfahren Sie bitte, wenn Sie ein C#-Projekt erstellen möchten. Unterhalb der Sprache wird nur ein Punkt *Windows Metro Style* angezeigt. Selektiert man diesen, so werden die für eine Sprache vorhandenen Vorlagen angezeigt.

#### Achtung

JavaScript und C# bieten zum Teil unterschiedliche Vorlagen an. An dieser Stelle spielt das jedoch keine Rolle. In beiden Fällen muss die Vorlage *Blank Application* ausgewählt werden.

|                                                                         | and the second second    |                      | New Project                                              |            | ? ×                                                        |
|-------------------------------------------------------------------------|--------------------------|----------------------|----------------------------------------------------------|------------|------------------------------------------------------------|
| ▶ Recent                                                                | Sort by                  | : Default            | <ul> <li>↓ ↓ ↓ ↓ ↓ ↓ ↓ ↓ ↓ ↓ ↓ ↓ ↓ ↓ ↓ ↓ ↓ ↓ ↓</li></ul> |            | Search Installed Templates                                 |
| <ul> <li>Installed</li> <li>Templates</li> </ul>                        |                          | Blank App            |                                                          | JavaScript | Type: JavaScript<br>A single-page project for a Windows    |
| ✓ JavaScript<br>Window                                                  | s Metro style            | Grid App             |                                                          | JavaScript | Metro style app that has no predefined controls or layout. |
| <ul> <li>Visual Basic</li> <li>Visual C#</li> <li>Visual C++</li> </ul> | ==-                      | Split App            |                                                          | JavaScript |                                                            |
| Samples                                                                 | Linking -                | Fixed Layout App     |                                                          | JavaScript |                                                            |
| P Online                                                                | -10-                     | Navigation App       |                                                          | JavaScript |                                                            |
| Name:                                                                   | HalloWelt                |                      |                                                          |            |                                                            |
| Location:                                                               | C:\Users\christianbleske | Documents\Visual Stu | dio 2012\Projects                                        | ×          | Browse                                                     |
| Solution name:                                                          | HalloWelt                |                      |                                                          |            | Create directory for solution     Add to source control    |
|                                                                         |                          |                      |                                                          |            | OK Cancel                                                  |

Bild 1.8: Auswahl der Vorlage und Eingabe des Projektnamens

Im unteren Bereich des Dialogs befindet sich ein Eingabefeld für den Projektnamen. Dort kann auch der Speicherort des Projekts festgelegt werden. Als Projektnamen (Feld: *Name*) geben Sie bitte *HalloWelt* ein. Den Pfad können Sie frei wählen. Im Feld *Solution Name* können Sie ebenfalls *HalloWelt* eintragen. In Visual Studio ist es möglich, mehrere Projekte in einer Projektmappe zusammenzufassen. Die Solution ist eben diese Projektmappe. Anschließend muss die OK-Schaltfläche betätigt werden. Es dauert einen kleinen Moment, in welchem Visual Studio aus der Projektvorlage das Anwendungsgerüst generiert.

Die Entwicklungsumgebung zeigt nach der Projektanlage den Editor für die Erfassung von Quelltext an. Um die Zeichenkette »Hallo Welt« anzuzeigen, sobald das Programm gestartet wurde, muss der Text in das zugehörige Formular (HTML bei JavaScript und XAML bei C#) des Projekts eingefügt werden.

#### Hinweis

Das Formular (HTML-/XAML-Datei) und der zugehörige Programmcode (JavaScript-/ C#-Datei) bilden eine Einheit. Im Formular wird der Code eingefügt, welcher zur Darstellung des Formulars benötigt wird. Die Programmlogik wird in der Codedatei hinterlegt (*.js* oder *.cs*).

Die Bearbeitungsmöglichkeit des Formulars muss also jetzt erst einmal aktiviert werden. Im JavaScript-Projekt selektieren Sie im Solution Explorer die Datei *default.html*. In einem C#-Projekt heißt die zugehörige Datei *MainPage.xaml*. Aktivieren Sie nun die entsprechende Datei durch einen Doppelklick auf den Dateinamen im Solution Explorer. Die zugehörigen Quellcodedateien für JavaScript/C# tragen denselben Namen wie die Formulardateien, nur dass zusätzlich noch ein *.js* für JavaScript oder *.cs* für C# angehängt wird.

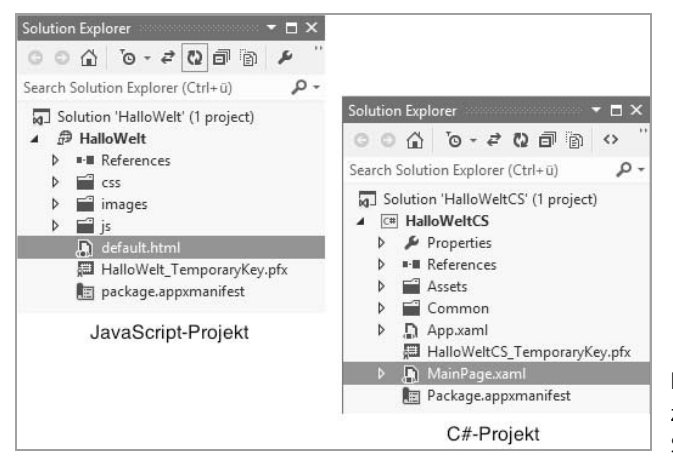

**Bild 1.9:** Aktivierung des zugehörigen Formulars im Solution Explorer

In einem JavaScript-Projekt sind die zugehörigen JavaScript-Dateien im Ordner *js* des Projekts zu finden. Bei einem C#-Projekt wird die zum Formular gehörige C#-Datei durch Betätigung des kleinen Dreiecks vor dem Formularnamen angezeigt.

Nach dem Aufruf der Formularansicht kann die Zeichenkette eingegeben werden. Im JavaScript-Projekt suchen Sie hierzu im Editorfenster bitte die Zeile, in welcher der Text *Content goes here* zu finden ist, und tauschen diese gegen die neue Zeichenkette aus.

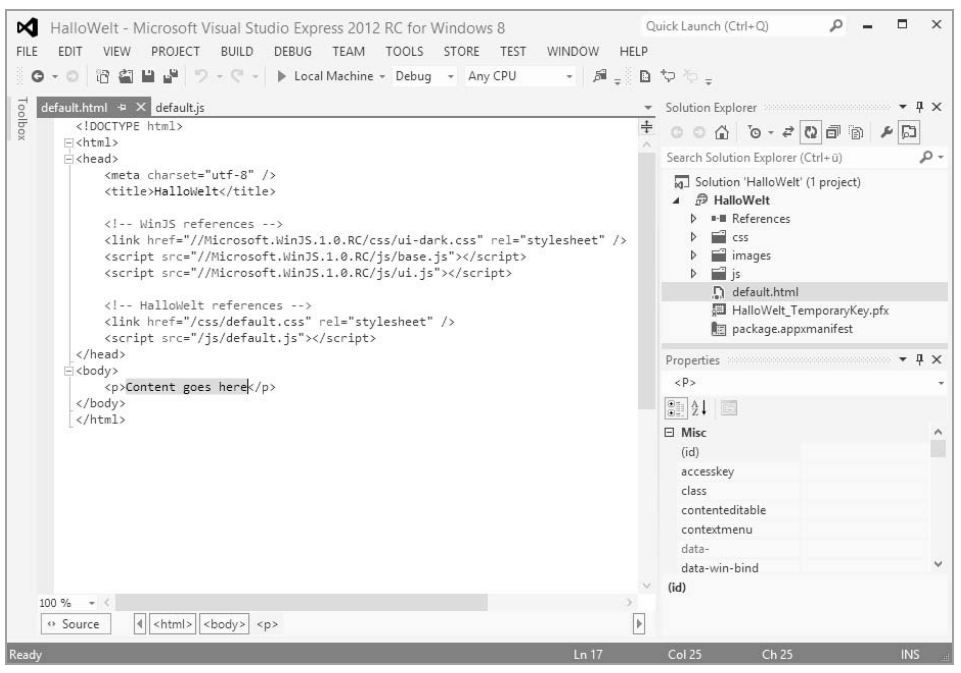

Bild 1.10: Zeichenkette »HalloWelt« im JavaScript-Projekt einfügen

Im C#-Projekt ist der Aufwand für die erste Ausgabe etwas größer. Hier wird ein Steuerelement (Control) benötigt, um Text innerhalb des XAML-Formulars (XAML-Page) anzeigen zu können. Nach der Umschaltung in den XAML-Designer (das dauert je nach Rechner etwas) ist im oberen Bereich der IDE ein Ausschnitt der XAML-Page zu sehen. Unterhalb dieser Ansicht wird der XAML-Editor angezeigt, und im linken Bereich ist die *Toolbox* zu finden, welche die XAML-Steuerelemente enthält. Im Register *Common XAML Controls* finden Sie ein Control mit dem Namen *TextBlock*. Dieses kann entweder durch einen Doppelklick oder aber per Drag & Drop im XAML-Formular positioniert werden.

Sobald das *TextBlock*-Control innerhalb der XAML-Page eingefügt worden ist, muss nur noch der Text eingetragen werden. Hierzu gibt es zwei Möglichkeiten. Die erste führt durch Verwendung des XAML-Editors zum Ziel.

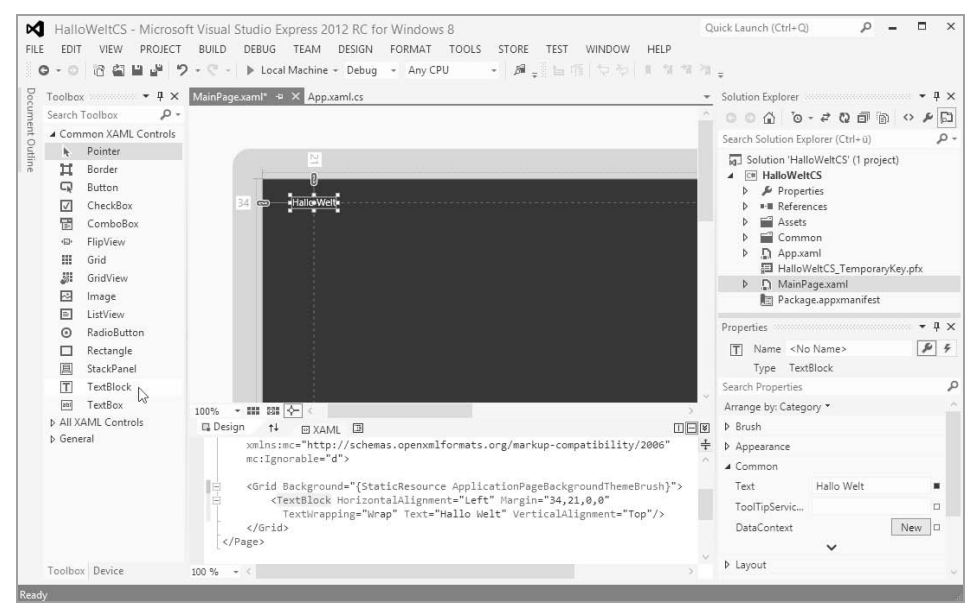

Bild 1.11: Einfügen der Zeichenkette »Hallo Welt« im XAML-Formular

Im XAML-Editor sucht man nach dem *TextBlock*-Control (Tag *<TextBlock/>*). Dieses Control hat eine Eigenschaft, welche die Bezeichnung *Text* trägt. Innerhalb der Anführungszeichen wird nun einfach die Zeichenkette »Hallo Welt« eingetragen. Eine zweite Möglichkeit besteht darin, das sogenannte Properties-Fenster zu verwenden. Im Properties-Fenster können die Eigenschaften eines im XAML-Designer markierten Controls bequem bearbeitet werden. Das Properties-Fenster befindet sich im rechten unteren Bereich der Entwicklungsumgebung. Sobald ein Control im XAML-Designer ausgewählt wurde, werden dessen Eigenschaften dort angezeigt.

| Prope | rties     |                   | - <b>-</b> - × |
|-------|-----------|-------------------|----------------|
| T     | Name      | <no name=""></no> | \$ 4           |
|       | Туре      | TextBlock         |                |
| Searc | h Prope   | rties             | م<br>م         |
| Arran | ige by: C | ategory 🔻         | ~              |
| Þ Bru | ush       |                   |                |
| Þ Ap  | pearanc   | e                 |                |
| 4 Co  | mmon      |                   |                |
| Te    | xt        | Hallo Welt        |                |
| То    | olTipSer  | vic               |                |
| Da    | taConte   | xt                | New 🗆          |
|       |           | ~                 | ~              |

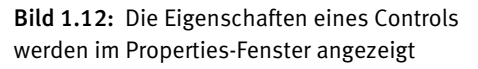

Die zahlreichen Eigenschaften eines Controls werden in Kategorien eingeteilt. Blättern Sie dieses durch, bis der Eintrag *Common* erscheint. Dieser muss erweitert werden (Mausklick auf das kleine Dreieck), im Abschnitt *Common* ist die Eigenschaft *Text* zu finden. Hier wird die Zeichenkette »Hallo Welt« eingegeben und dann die Return-Taste betätigt; anschließend ist die Änderung direkt im XAML-Designer zu sehen.

Ein letzter Schritt ist noch übrig: Das Programm muss nun aus der Entwicklungsumgebung heraus gestartet werden. Zum Start der App hat man mehrere Möglichkeiten. Entweder betätigt man die Taste F5 oder die Schaltfläche mit dem Dreieckssymbol und der Bezeichnung *Local Machine*. Anschließend wird das Programm gestartet und die berühmte Zeichenfolge wird angezeigt. Eine Projektvorlage auszuwählen und das Projekt anschließend zu starten sollte nun kein Problem mehr sein.

Wenn Sie Ihr Werk speichern möchten, dann können Sie den entsprechenden Menüpunkt entweder über das File-Menü finden (*Save All*) oder Sie betätigen den Button mit den zwei Disketten in der Menüleiste von Visual Studio (Ctrl + Shift + S).

#### 1.4.3 Das Dev-Center für Windows Store Apps

Das Dev-Center ist eine Ressource für Programmierer, welche Windows-8-Apps entwickeln möchten. Hier finden Sie neben Tipps & Tricks sowie FAQs auch App-Beispiele und Foren, in denen Sie recherchieren und Fragen stellen können. Die Page erreichen Sie unter http://msdn.microsoft.com/en-us/windows/apps/br229512.aspx.

### Stichwortverzeichnis

#### Symbole

.NET-Anwendungen 33 32 Bit 16 64 Bit 16

#### A

abstract 79 Accelerometer 278, 282 Accelerometer-API 278 AccelerometerReading 282 AcceptsReturn 365 Active Document View 149 Actual Size 149 Add 99, 107 New Folder 149 New/Existing Item 149 New/Existing Project 149 Reference 149 Tab 112 Watch 145 Add-AppDevPackage 332 Adobe Photoshop 149 Adorners for Selected Rules 149 Advanced features 334, 336 Age rating and rating certificates 334 All XAML Controls 112 Altersfreigabe 338 Anchor-Element 341 Animationen 147, 154 Ansichten 218 Simulator 219 Anwendungseinstellungen 244 Anwendungsgerüst 26 App Beschreibung 334, 339 Installation 332 Lebenszyklus 220 Name 334, 335

Package 328 Testen 311 Veröffentlichung 321 App.xaml 94, 121 App.xaml.cs 94, 121 AppBar 167, 169, 341 HTML/JavaScript 170 XAML/C# 172 AppBar-Tag 170, 173 Application 94 Application Manifest File 140 Application\_Closing 95 Application\_Launching 95 ApplicationData 244 Application-Objekt 94, 242 App-Manifest 118, 183, 218, 272, 283 App-Name 325 AppSettings 245 App-Themes 211 Appx-Package 332 Arbeitsbereich 147 Argumente 69 ArithmeticException 61 Arithmetische Operatoren 48 Arrays 55, 58 Initialisierung 56 AssemblyFileVersion 122 AssemblyInfo.cs 121 AssemblyTitle 122 AssemblyVersion 122 Asserts 316 Assets-Ordner 121 Assets-Panel 152 Assistenten 114 Asynchrone Programmierung 34 Attach to Process 141, 145 Audio 341 Tag 341

Auflösungen 165, 198, 219 Simulator 219 Aufzählungen 45 Aufzeichnungsmodus 156 Ausnahmen 59 Ausrichtung 118, 120 Auto Hide 110 automatische Codevervollständigung 114 AutoPlay 356

#### B

Background Tasks 255 BadgeNotification 188 BadgeUpdateManager 189 BasicPage 138, 236 Begrenzungslinien 149 Benutzeroberflächen 14 Berechtigung 255 Beschleunigungssensor 278 Beschreibungssprache 87, 91 Betriebssystem 15 Bewegungsablauf 155 Bibliothek 84, 106 Bing Maps 264 Anwendungstypen 266 Developer Account 264 Karte 269 BingMaps-Control 264 Blank App 102, 105, 154, 211, 231, 260, 272 Blank Page 138 Blend 147, 149, 150, 154, 155, 163 App-Layout 194 Blend for Visual Studio 97, 147 Boolean 45 Boolesche Operatoren 47, 48 Border 341 BorderBrush 160, 341 Border-Control 341 BorderThickness 160, 341 Breakpoint 141 Condition 144 Breakpoints-Fenster 144 Browse 112

Brush 202 Brush Transform 159 Build 107 Events 133 Project 149 Solution 100 Build-Register 133 Button 87, 92, 123, 159, 171, 174, 208, 234, 342 Button-Control 203, 207, 211 Button-Steuerelement 109, 342 Button-Tag 87 Byte 44

#### С

C# 24 Eigenschaften 71 Projektvorlagen 105 C#-Bibliotheken 303 C#-Ereignishandler 109 C#-Projekt 120 C#-Quellcode-Editor 114 C#-Ressourceneditor 290 Camera Settings 255 Canvas 159, 343 Canvas.Left 343 Canvas.Top 343 Canvas-Steuerelement 343 Capabilities 118, 254, 259, 266, 272, 276 Capture Screenshots 325 CaptureElement 343 Case-Anweisung 51 catch 60 Categories 153 char 42 Character 42, 43 Charms 175 Charms-Bar 168, 175 CheckBox 159, 344 CheckBox-Steuerelement 344 Choose Items 112 Choose Toolbox Items 112 class 64 Class 140

Class Library 106 Classic-Desktop 31 Clean Project 149 Clear All Data Tips 100 Click 109 ClickMode 161 Client & Server-Programmierung 291 Close 99 after project load 98 Document 148 Project 148 Solution 99 Cloud 248 Code Analysis 107 Code File 140 Code-Block 116 Code-Schnipsel 116 Codevervollständigung 111, 115 Codevervollständigungsfenster 112 ColumnDefinitions 197 Column-Objekte 200 ComboBox 345 ComboBox-Control 345 Common Properties 161 Common XAML Controls 112 Condition 144 Condition Tests 317 Configuration 133 Configuration Manager 131 Container-Steuerelement 363 Content before Chrome 165 ContentControl 346 ContentPresenter 346 ContentPresenter-Control 346 Context 353 Contracts 165, 181 Controls 122, 211, 341 Copy 99 Create Storyboard Resource 154 Create App Package 332 Cryptography 334, 338 CSS 14 Cut 99

#### D

Dark 153 Dark-Theme 211 Dashboard 333 Data Store 243 DataContext 161 DataContract-Attribut 296 Daten übergeben 242 Datenbindung 161 Datentypen 41, 43 DatePicker 346 Debug 99, 141 Debug & Trace 318 Debuggen 143 Debug-Modus 325 Debug-Optionen 133, 145 Decimal 44 Dedicated Worker 139 Default language 283 default.html 26, 89, 102, 118 default.html-Page 232 default.js 102, 118, 267 Default-Konstruktor 76 Default-Sprache 283 default-Zweig 51 Deklaration 40 Delete 99 all Breakpoints 141 Deploy 107 Description 184, 334, 339 Designbereich 110 Designer 114 Desktop-Anwendungen 36 Dev-Center 29 Developer Account 321 Developer-Lizenz 23 Developer-Registrierung 321 Device-Panel 153 Device-Register 113, 213 Dialoge 225 Direct Selection 158 Disable Breakpoint 144 Display 219

Display Name 118, 120, 184 DLL 106 Document Object Model 88 DocumentLibrary 256 Documents Library Access 254 documentsLibrary 251 Dokumentation 115 Dokumentationsmöglichkeiten 115 DOM 88 Double 44 DropDownBox 345 Dynamik Liny Library 106

#### Ε

Edit 99 in Visual Studio 151 Menü 149 Editor 114 Eigenschaften 108 Einfache Typen 58 Elemente hinzufügen 139 Element-Schleife 54 Ellipse 153, 159, 347 Ellipse-Steuerelement 347 else-Zweig 49 Email Input Box 347 Entwicklungsumgebung 24, 110 Entwicklungswerkzeuge 15 Enum-Elemente 46 EOFException 61 Ereignishandler 223 Errors and warnings 133 Ersetzenfunktionen 99 Erweiterungen 165 EventListener 223 Exceptions 59, 61, 141 Exit 148 expando Properties 73 Explorer 106 Export Data Tips 100 Expression Blend 20, 151 Extensible Application Markup Language 91 Extensions 165, 181, 255 Eyedropper 158

#### F

F5 110 Fallunterscheidung 49 Fast and fluid 165 Fehlerbehandlung 59 Felder 55, 58 mehrdimensionale 57 Festplatte 15 File 99 FileOpenPickerContract 139, 140 finally-Klausel 62 Fit All 149 Fit Selection 149 Fixed Layout App 103 Flache Navigation 230, 231 Flat Navigation Pattern 231 Fließkommazahlen 43 Wertebereich 44 FlipView 348 FlipView-Steuerelement 348 Float 44 Flyout 175, 348 Font Manager 150 FontFamiliy 364 FontSize 364 font-size-Attribut 167 for(each)-Schleife 54 For(In)-Schleife 54 Foreground 160 Formular 122 for-Schleife 56 Foto-App 35 Frame 155 Füllfunktion 147 function 66 Funktionen 63, 69 Fußgesteuerte Schleife 52

#### G

Ganze Zahlen 43 Wertebereich 44 Gardient Tool 159 Geokoordinaten 261 geolocation-Objekt 261 Geolocator 263, 271 Geoposition 263 Gerade 159 Gestaltung von Benutzeroberflächen 147 Get-Methoden 71 getPosition 261 Gleichheits-Operator 47 Glyph 190 GPS-Empfänger 259 Grid 159, 195, 197, 199, 204, 207, 209, 351 Spalten 197 Zeilen 197 Grid App 102, 105, 231, 351 Grid-Steuerelement 197, 351 GridView 351 GridView-Control 351 GroupDetailPage 138, 139 GroupedItemsPage 138, 139 Gruppenrichtlinien 330 Gruppenrichtlinien-Editor 330

#### H

HalloWelt-Projekt 24 Hardware 15 Hauptspeicher 15 Help 101 Hierarchical Navigation Pattern 230 Hierarchische Navigation 230 Hintergrundbild 201 Hochformat 118, 218 gedreht 218 HorizontalAlignment 364 HTML 14,87 Attributes-Panel 162 File 140 HTML-Control 351 HTML-Editor 109 HTML-Page 122 Hyperlink 341 HyperlinkButton 352

#### I

Icons 181 IDE 98 if-Anweisung 49, 50 Image 352 Image.Clip 352 Immediate 143 Import 148, 149 Import Data Tips 100 Initialisierung 41 Insert Breakpoint 141 Installation 15 Installation einer App 332 Installed Templates 101 Int16 44 Int32 44 Int64 44 Integer 58 IntelliSense 115 Interface 83, 140 **IOException** 61 IsChecked 344, 362 ISO-Image 22 ItemDetailPage 138, 139 ItemsPage 138, 139

#### J

JavaScript 14, 24 Eigenschaften 73 File 139, 140 Funktion 66 Objekte 66 Projektvorlagen 102 Vererbung 79 JavaScript-Projekt 118 JavaScript-Quellcode Editor 116

#### Κ

Kamera 272 Keyframe 155 Klammern 69 Klassen 64 Deklaration 78 Klassenbibliothek 305 Bibliotheksfunktionen aufrufen 307 Komponenten 112 Konsolenanwendung 101 Konstanten 46 Konstruktor 76 Kontrollstrukturen 49 Kopfgesteuerte Schleife 52 Kryptografiefunktionen 338

#### L

Label-Control 279 Landscape 118, 153, 218 Landscape-flipped 218 Laufvariable 53 Laufzeitumgebungen 34 Layout 166, 194 LayoutAwarePage 236 Layout-Register 161 Lebenszyklus 220, 221 Light 153 Light-Theme 212 Line 159 ListBox 159, 353 ListBoxItem 353 ListBox-Steuerelement 353 ListView 354 ListView-Control 354 LiveTile 32, 167, 181, 218 BadgeNotification 188 Bilder 183 Texte 185 Vorlagentypen 182 LocalFolder 256 Local-Ordner 243 Locals-Fenster 144 Locals-Window 144 Location 153, 259, 266 Location Service 259 Location-Objekt 272 Lokalisierung 283 Ressourcendateien 284 Texte auslagern 285

#### Μ

MainPage 102 MainPage.xaml 26, 120 MainPage.xaml.cs 120 Make Brush Resource 150 into Control 149 Manifest-Datei 120 MapLayer 271 Margin 164 Markup-Code 87 Maximum 361 MediaElement 355 Mehrdimensionale Felder 57 Mehrfachauswahl 50 Menu 357 Menü 99, 357 Debug 141 File 99 MenuCommand 357 MessageDialog 225 Methoden 69 Argumente 70 Deklaration 69 überladen 82 Methodenköpfe 84 Methodenname 69 Microphone 276 Minimum 361 Miscellaneous 161 ModernUI 165 MS Grid 351 MS Grid-Control 195, 204 MS Grid-Steuerelement 195

#### Ν

Name der App 118 Namensraum 84 Namespace 84, 85, 93 Navigate 239 Navigation 230, 231, 237 Navigation App 104 Navigation Patterns 229 navigator.js 233 Neues Projekt 25 Neues Projekt erstellen 150 New Breakpoint 141 Item 148 Project 25, 98, 99, 117, 147, 148 NICHT-Operator 47 Note to testers 334, 339

NotRunning 222

#### 0

Oberfläche 203 Object-Menü 149 Objects and Timeline-Panel 154 Objekte 58, 63, 64 **Objektorientierte Programmierung 63** Objekt-Schleife 54 **ODER-Operator** 47 On- und Offline-Hilfe 101 onactivated-Ereignis 202, 221 onLaunched 222 **OOP 63** Opacity 160 Open Folder in Windows Explorer 151 Project/Solution 148 Open Project 98, 99, 147 **OperationContract 296** Operatoren 46 Options 100 Options and Settings 100, 141 Output 143 Override 82

#### Ρ

package.appxmanifest 118 Packages 334, 338 Page 92, 122, 166, 195, 229, 231 Aufteilung 195 Control 137 Datenübergabe 237 hinzufügen 137 Seitenrand 166 Setup 99 Page\_Loaded-Ereignis 157 PageControl 232 Page-Designer 110 Paint Bucket 158 Pan 158 Parameter 70 partial 66 Partielle Klassen 65 Password 358

PasswordBox 159, 358 PasswordChanged 358 PasswordChar 358 Paste 99 Pen 157 Pencil 159 Platzhalter 39 Playhead 155, 156 Play-Methode 355 Portable Class Library 309 Portrait 118, 153, 218 Portrait-flipped 218 Position 356 Positionsangabe 164 Positionsbestimmung 259, 262 Post-build event 133 Pre-build event 133 Preis 334, 335 Price tier 335 Print 99 private 67,73 Programmcode 64 Programm-Code 87 Programmfluss 49 Programmierschnittstellen 33 Programmiersprachen 34 ProgressBar 359 ProgressBar-Steuerelement 359 ProgressRing 361 ProgressRing-Steuerelement 361 Project-Menü 149 Projects-Panel 151 Projekt Ausführen 133 Eigenschaften 131 ergänzen 137 Projektmappe 99, 106, 151 Projektmappen-Explorer 107 Projektmappenverwaltung 98 Projektneuanlage 150 Projektstruktur 151 Projektvorlage 25, 26, 101, 102, 105, 150, 293 Projektvorlagen für Windows-8-Apps 101 Properties 73, 108

Properties-Fenster 28, 108, 110 Properties-Ordner 121 Properties-Panel 159 protected 68 Prototypen-Funktion 79 Prozeduren 63 public 67, 73 PushPin 271 PushPin-Objekt 269

#### Q

Quellcode 15, 114 Quellcodeverwaltung 99 Quelltext-Editor 114 Querformat 118, 218 gedreht 218 QuickWatch 145

#### R

Radio Button 159 RadioButton 123 ff., 362 Range-Control 203, 206 Ratings 337 Rebuild Project 149 Recent Files 99 Recent Project and Solutions 99 Recent Projects 98, 148 Rechteck 159 Rectangle 153 Reference Paths 133 References-Ordner 120, 121 Referenztypen 58 Refresh-Button 107 Regionen 114 Register Appearance 160 Application 132 Events 109 Transform 161 Release-Modus 324 Release-Version 133 Resource-Dictionary 140 ResourceLoader 289 Resources-File 139, 140 Resources-Panel 162

Ressourcen 162 Ressourcendateien 284 RoamingFolder 256 Roaming-Ordner 243 RoamingSettings 248 RowDefinitions 197 Row-Objekte 200 Run Project 149 Running 222

#### S

Save 148 Sbyte 44 Schaltfläche 87, 92 Schieberegler 203 Schleifen 51 Schlüsselwort 41,65 Schnittstellen 83 Schnittstellendefinition 83 Schriften 166 Screenshots 325 ScrollBar 159 ScrollViewer 363 sealed 79 Search Contract 140 Search Target Contract 139 Search-Charm 169 Seitenrand 164, 166 SelectedItem 354 Selection 158 SelectionMode 353 Selection-Pointer 158 Selling details 334, 335 Sensoren 259 ServiceContract 296 Set-Methoden 71 setting.html 176 Setting-Page 177 Settings-Charm 175, 348 SettingsFlyout 348 Settings-Flyout 176 HTML/JavaScript 176 XAML/C# 178 Shapes 153 Share Target Contract 140

Share-Charm 169 Short Cuts 176 Show all Files 107 Headlines 149 on startup 98 Sichtbarkeit 67, 68 Sideloading 329 Silverlight-Grid 197 Simulator 134, 219 Slider 159 Slider/Range 364 Slider-/Range-Control 364 Slider-Control 210 Software 15 Softwareentwicklung 114 Solution 99 Solution Explorer 98, 106, 118 Source 352, 355 Source Control 99 Splash-Screen 147 Split App 103, 105 Split View Orientation 149 SplitPage 138, 139 Sprache 283 Stack-Panel 199 StackPanel-Steuerelement 199 Standard-LiveTile 183 StandardStyles.xaml 121 Standard-Themes 211 Start Debugging 100, 141 Page 98 without Debugging 141 Startbildschirm 31 Starten einer App 134 Startseite 98 Startup Project 151 Startwert 53 States-Panel 153 Statustests 317 Step Into 100, 141 Over 100, 141

Steuerelement 110, 112, 122, 163, 341 Grid 197 MS Grid 195 Stoppwert 53 Storyboard 154 Stretch 352 String 42, 43, 58, 59 Style Sheet 140 Styles 152 Suchen 99 Supported rotations 218 Suspended 222 SuspensionManager 139 System.IO 84

#### Т

Tablet-Computer 259 Tag-Paar 87 Taktfrequenz 15 TargetName 352 Task-Manager 224 Templated Control 140 Templates 293 TemporaryFolder 256 Temporary-Ordner 243 Test Driven Development 315 Test Explorer 315 Testbericht 327 Testen 311 lokaler Test 325 Testfall 315 Testzertifikat 120, 121 Text 364 TextAlignment 364 TextArea 364 TextArea-Control 364 TextBlock 159, 364 TextBlock-Control 28, 203, 210 TextBlock-Steuerelement 364 TextBox 159, 365 TextBox-Control 238 TextBox-Steuerelement 365 Textdateien 255 Textfeld 123 TextFile 140

Textkörper 166 TextWrapping 364, 365 Theme 153, 213 this 74 TileNotification 188 TileTemplateType 182, 187, 188 tileUpdate 188 TileUpdateManager 185, 188 TileUpdater-Objekt 185 TimeSpan 356 Toggle Breakpoint 100, 141 Toolbox 94, 110, 112, 116, 124 Toolbox-Register 112 Tools-Menü 100 Tools-Panel 147, 157 toString 82 Trace 144 Treat warnings as errors 133 try 60 try...catch-Block 61 Typografie 166 Typumwandlung 58

#### U

Überschreiben 80 Überschriften 166 UInt16 44 UInt32 44 UInt64 44 UML 114 Umrechnungs-App C# 130 JavaScript 127 Undo/Redo 99 UND-Operator 47 Undurchsichtigkeit 160 Ungleichheits-Operator 47 Ungleich-Operator 47 Unit Test Library 106 Unit-Tests 311 User Control 140, 178 User Experience 165

using 85 Utility-Methoden 318

#### V

Value 361 Variablen 39 Vererbung 77 Vergleichsoperator 47 Vergleichstests 316 Verteilte Anwendungen 291 VerticalAlignment 364 Verzeichnisstruktur 107 Video aufnehmen 276 View-Menü 99, 149 Virtual Box 16, 17 Virtuelle Maschine 18 Visibility 160 Visual Studio 20, 26, 93, 97, 98, 100, 101, 110, 111, 112, 133, 141, 147, 148, 150, 151 Installation 21 Neues Projekt 25 Projekt anlegen 117 Schnellstart 24 Sprachversion 22 Unit-Tests 312 Versionen 20 Visual Studio 2012 97, 303 Visual Studio 2012 Express 147 Visual Studio 2012 Express for Win8 97 Visual Studio Express 293 Visual Studio-Vorlage 167 visuelle Entwicklung 147 void 69 Vollbild 35 Vollbild-Apps 35 Vorlagen 167

#### W

Wahrheitswerte 45 Warnstufe 133 WCF 291 WCF Service Application 293 WCF Test Client 294 WCF-Client 297 WCF-Server 293 WCF-Service 293, 297 Web Services 292 Web-Anwendungen 37 Webcam 272 Web-Installer 21 Werkzeugleiste 112 Wetter-App 181 What's new 98 while-Schleife 52 Widget 32 Win32-Anwendungen 33 win-backbutton 234 Windows 7 101 Windows 8 (API-)Architektur 33 Versionen 15 Windows App Certification Kit 321, 325 Windows Communication Foundation 291 Windows Library for JavaScript 303 Windows Live ID 321 Windows Presentation Foundation 91 Windows RT 16, 34 Windows Runtime 34 Windows Runtime Component 106, 303 Windows Runtime-Bibliothek 303 Windows Store 321 App übertragen 332 Dashboard 333 Windows-Account 243 Windows-Store-Anwendungen 35 Windows-Store-App 165

WinJS 303 WinJS.UI.Menu 357 WinJS.UI.MenuCommand 357 WinRT 34, 303 Workspace 148, 150

#### X

XAML 91, 92 Storyboard 154 XAML-Anweisungen Page 92 XAML-Designer 106, 110, 111, 124 XAML-Editor 111, 124 XAML-Page 124 XML File 140, 141 XML Schema 140 XSLT File 140, 141

#### Ζ

Zahlenratespiel 193 Zählschleifen 53 Zeichen 42, 43 Zeichenkette 42, 43, 59 Zeilennummer 144 Zeitleiste 155 Zoom 110, 147 In 149 Out 149 Zugriffsverweigerung 254 Zuweisung 39, 41 Zuweisungsoperator 46

## Windows 8 Apps entwickeln

Mit Windows 8 bringt Microsoft sein erfolgreiches Betriebssystem in Form für Tablets und die Touch-Bedienung, bedient dabei aber gleichzeitig noch die traditionellen Desktop-Computer. Wer Apps für die neue Modern-UI-Oberfläche und den Windows Store entwickeln will, erhält mit diesem Buch das nötige Know-how, egal ob er den Weg über HTML und JavaScript oder über die Microsoft-typischen Sprachen XAML und C# geht. Der ganze Weg der App-Entwicklung vom Layout bis zur Vermarktung im Windows Store wird gezeigt.

#### HTML/JavaScript oder XAML/C#

Sie haben die Wahl: Parallel werden in diesem Buch alle Schritte der App-Entwicklung sowohl in der Kombination HTML und JavaScript als auch in der Kombination XAML und C# beschrieben. Sie können also die Sprache wählen, die Ihnen leichter erscheint bzw. in der Sie geübter sind. Als Entwicklungsumgebung wird in den Beschreibungen grundsätzlich Visual Studio 2012 zugrunde gelegt.

#### Vom Entwurf bis in den Store

Es sind doch einige Schritte, die zur Erstellung einer erfolgreichen App notwendig sind, und hier werden sie gezeigt: Layout, Design der Oberfläche, Programmierung der Funktionen, Testen der App, Einstellen in den Store. Dieses Buch ist Ihr Begleiter auf dem gesamten Weg.

#### Aus dem Inhalt:

- Windows 8 Neues Betriebssystem für neue Endgeräte
- Die Windows-8-(API-)Architektur
- JavaScript und C# Grundlagen der Programmierung
- Objektorientierte Programmierung mit JavaScript und C#
- Die Markup-Sprachen HTML & XAML
- Visual Studio 2012
- Projektvorlagen für Windows-8-Apps
- Projekte mit Visual Studio erstellen/verwalten/debuggen
- Blend for Visual Studio
- Layout einer Windows-Store-App
- Die ApplicationBar (AppBar)
- Das LiveTile einer App
- Entwicklung einer Beispiel-App: Layout der App, Design der Oberfläche, Programmierung der Funktionen, Test, Lebenszyklus einer App
- Navigation und Datenübergabe in Apps
- Daten- und Dateizugriff
- Sensoren

#### Über den Autor:

Christian Bleske ist Autor, Trainer und Entwickler. Sein Arbeitsschwerpunkt liegt auf Client/Server-Technologien und mobilen Anwendungen. Seine Fachaufsätze erscheinen in vielen namhaften Entwicklerzeitschriften. Er lebt in Witten im Ruhrgebiet.

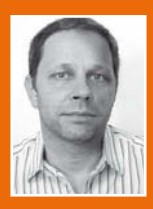

Auf www.buch.cd:

Der komplette Quellcode des Buches. als Basis für Ihre eigene App-Entwicklung.

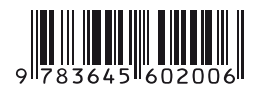

#### **30,- EUR** [D] ISBN 978-3-645-60200-6

ur W

Besuchen Sie unsere Website www.franzis.de

#### FRANZIS